# **SMA NEGERI 1 Candung**

Jl.Raya Biaro-Lasi KM.3, Kabupaten Agam, Sumatera Barat 26191 Telp. 0752-2751511 | Email: smancandung@gmail.com | Web: https://www.sman1candung.sch.id

# **Tutorial untuk HP**

### Login

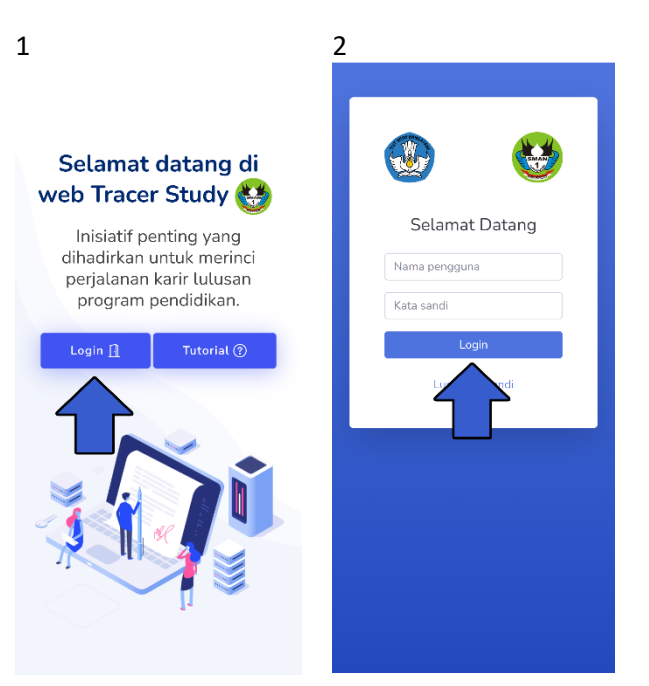

- 1. Setelah masuk ke link, klik login seperti gambar diatas.
- 2. Lalu isikan nama pengguna dan kata sandi.
- 3. Klik tombol "Login" untuk masuk ke Tracer Study

#### Isi kuesioner

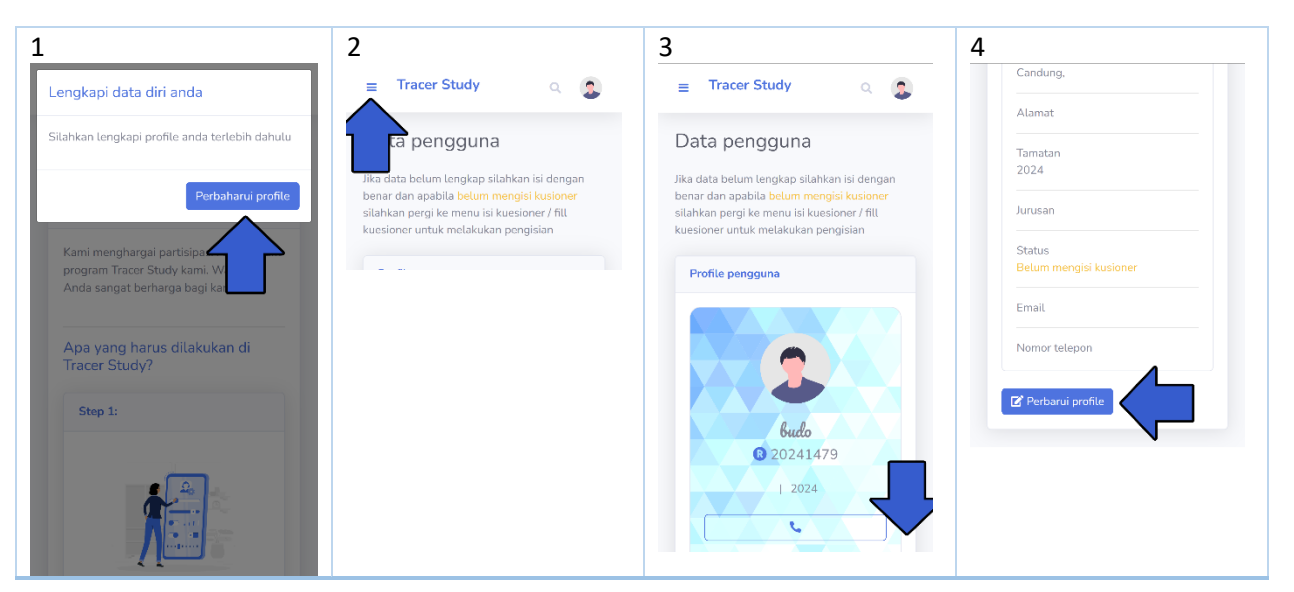

|                                                                         | 6                                                                                                    | 7                                                                                                    |
|-------------------------------------------------------------------------|----------------------------------------------------------------------------------------------------|----------------------------------------------------------------------------------------------------|
| lsi kuesioner                                                           | 😑 Tracer Study 🔍 🚭                                                                                                    | Success Message ×                                                                                                    |
| Terima kasih telah melengkapi data diri anda,                           | Kuesioner                                                                                                    | Data berhasil disimpan.<br>Terima kasih atas partisipasi Anda!                                                             |
| selanjutkan tahap terakhir silahkan isi<br>kuesioner dengan klik tombol | Silahkan diisi kuesioner berikut dengan<br>data yang valid                                                                                  | Untuk melihat atau mengunduh data yang<br>telah Anda berikan, silakan gunakan tombol di<br>bawah ini untuk mendownloadnya. |
| C Isi kuesioner                                                         | Sebelum mengisi kuesioner silahkan plüh<br>status anda saat ini pada tombol berikut,<br>untuk menyegusikan pertanyaan dengan<br>kootaa perd | Unduh PDF C+ Logout                                                                                                    |
| Profile pengguna                                                        | Status*                                                                                                    | Status *                                                                                                    |
|                                                                         | Kuliah 🕿 Bekarja 🛳 Belum bekerja 🗙                                                                                                    | Kullah 🕿 Bekerja 🍰 Betum bekerja X                                                                                         |
|                                                                         | yang dimasukkan sudah benar                                                                                                    | yang dimasukan sudah benar                                                                                                 |
| <b>budo</b><br>20241479                                                 |                                                                                                    |                                                                                                    |
| IPS   2024                                                              |                                                                                                    |                                                                                                    |
| \$3167085341                                                            |                                                                                                    |                                                                                                    |

- 1. Setelah login, klik "perbaharui profile".
- 2. klik "garis 3" apabila halaman terlalu sempit.
- 3. Scroll ke bawah.
- 4. Klik "Perbaharui profile" dan isikan data diri dengan lengkap dan simpan.
- 5. Setelah mengisikan data diri klik "Isi kuesioner".
- 6. Pilih status sesuai dengan keadaan saudara/i.
- 7. Isi kuesioner dengan informasi yang diminta.
- 8. Klik tombol "Simpan jawaban" untuk mengirimkan jawaban Anda.
- 9. Setelah itu saudara/i dapat mendownload data tracer study sebagai bukti telah mengisi kuesioner dan setelah itu saudara/i dapat memilih logout.

### Login selanjutnya

| Selamat datang! ×                                                                                                    |  |
|----------------------------------------------------------------------------------------------------|--|
| Terima kasih telah menggunakan layanan<br>Tracer Study. Profil dan kuesioner anda telah<br>terisi dengan lengkap, apakah anda ingin<br>melakukan pembaharuan data? |  |
| Perbaharui profile Perbaharui kuesioner           Unduh jawaban PDF         Induh jawaban PDF                                                                      |  |
| Apa yang harus dilakukan di<br>Tracer Study?                                                                                                    |  |
| Step 1:                                                                                                    |  |
|                                                                                                    |  |

1. Jika saudara/i pernah login ke tracer study, akan muncul pilihan seperti diatas.

#### Lupa sandi

| 1                                              | 2                                                                                                    | 3                                                                                                    |
|------------------------------------------------|----------------------------------------------------------------------------------------------------|----------------------------------------------------------------------------------------------------|
| Image: big big big big big big big big big big | Form lupa kata sandi   Masukian data akun anda   Harap perhatikan penulisan besar keci hurur   Nama   Ima   Ima <th>Form pemulihan akun<br/>Masukkan kata sandi baru<br/>Kata sandi baru<br/>Ulangi kata sandi<br/>Q Parbarui password</th> | Form pemulihan akun<br>Masukkan kata sandi baru<br>Kata sandi baru<br>Ulangi kata sandi<br>Q Parbarui password |

- 1. Buka halaman lupa kata sandi.
- 2. Masukkan data Anda.
- 3. Klik tombol "Cari data" jika data ditemukan, masukkan kata sandi baru.

Jika tidak ditemukan dan Anda merasa data yang dimasukkan benar, silakan hubungi admin/pihak sekolah.

# **Tutorial Laptop / PC**

#### Login

| 1                                 | 2                                                                                                    |
|-----------------------------------|----------------------------------------------------------------------------------------------------|
| <section-header></section-header> | Image: Constraint of the second second s |

- 1. Setelah masuk ke link, klik login seperti gambar diatas.
- 2. Lalu isikan nama pengguna dan kata sandi.
- 3. Klik tombol "Login" untuk masuk ke Tracer Study

#### Isi kuesioner

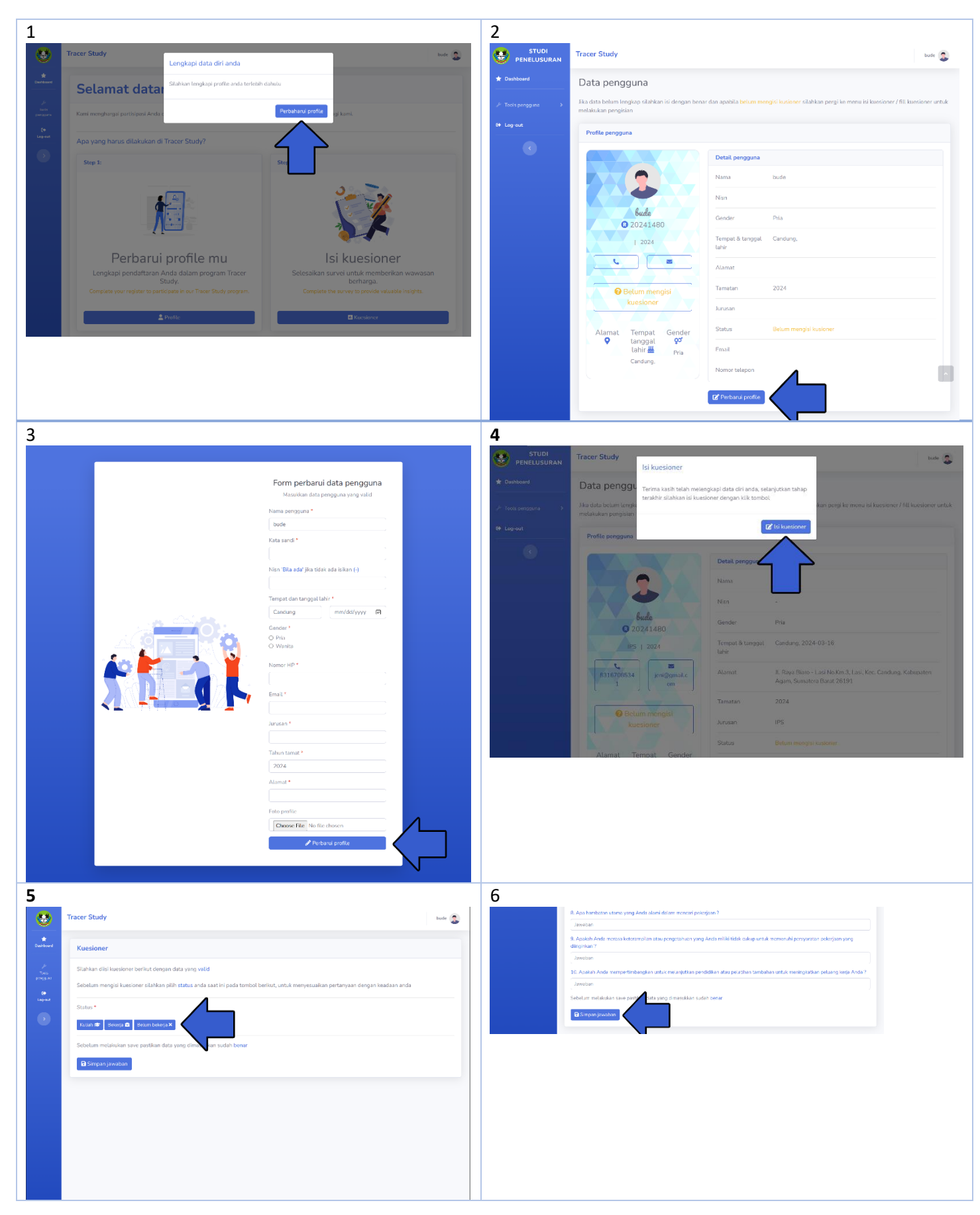

| Tracer Study                         | Success Message                                                                                                    | ×                            |    |
|--------------------------------------|----------------------------------------------------------------------------------------------------|------------------------------|----|
| Kuesioner                            | Data berhasil disimpan.<br>Terima kasili atas partisipari Anda!                                                        |                              |    |
| Silahkan disi kuesioner berikut deng | Untuk melihat atau mengunduh data yang telah Anda berikan<br>sitakan gunakan tombol di bawah ini untuk mendownloadnya. | N.                           |    |
| Sebelum mengisi kuesioner silahkar   | 🛓 Unduh PDF 🛛 🗘 Logout                                                                                                 | ertanyaan dengan keadaan an: | da |
| Status *                             |                                                                                                    |                              |    |
| Kuliah 🕸 🛛 Bekerja 🖻 🛛 Betum bekerj  | •×                                                                                                    |                              |    |
| Sebetum melakukan save pastikan d    | ata yang dimasukkan sudah benar                                                                                        |                              |    |
| 🗎 Simpan jawaban                     |                                                                                                    |                              |    |
|                                      |                                                                                                    |                              |    |
|                                      |                                                                                                    |                              |    |
|                                      |                                                                                                    |                              |    |
|                                      |                                                                                                    |                              |    |
|                                      |                                                                                                    |                              |    |
|                                      |                                                                                                    |                              |    |
|                                      |                                                                                                    |                              |    |

- 1. Setelah login, klik "perbaharui profile".
- 2. Klik "Perbaharui profile" dan isikan data diri dengan lengkap dan simpan.
- 3. Setelah mengisikan data diri klik "Isi kuesioner".
- 4. Pilih status sesuai dengan keadaan saudara/i.
- 5. Isi kuesioner dengan informasi yang diminta.
- 6. Klik tombol "Simpan jawaban" untuk mengirimkan jawaban Anda.
- 7. Setelah itu saudara/i dapat mendownload data tracer study sebagai bukti telah mengisi kuesioner dan setelah itu saudara/i dapat memilih logout.

## Login selanjutnya

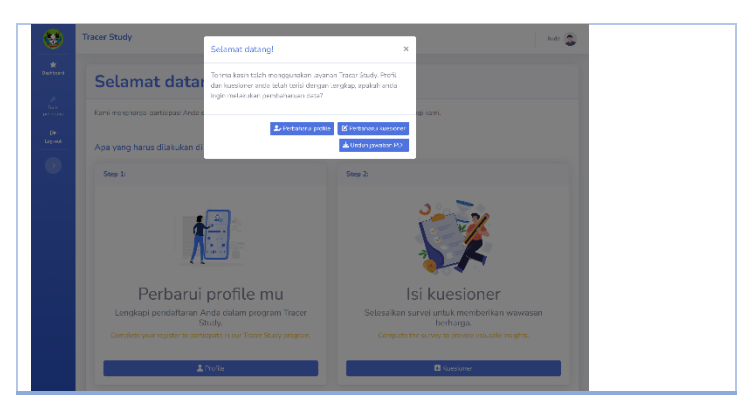

1. Jika saudara/i pernah login ke tracer study, akan muncul pilihan seperti diatas.

```
Lupa sandi
```

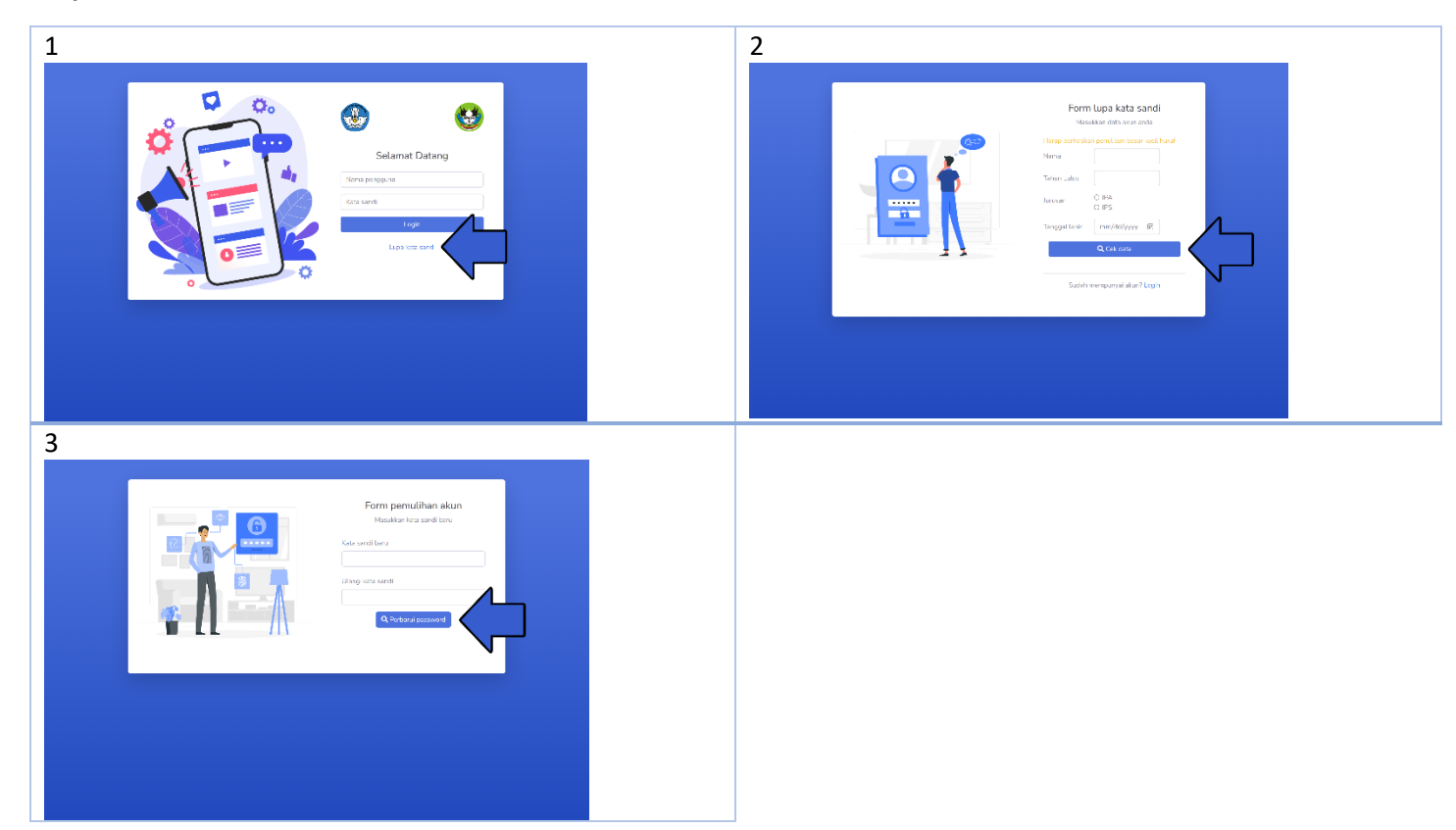

- 1. Buka halaman lupa kata sandi.
- 2. Masukkan data Anda.
- 3. Klik tombol "Cari data" jika data ditemukan, masukkan kata sandi baru.

Jika tidak ditemukan dan Anda merasa data yang dimasukkan benar, silakan hubungi admin/pihak sekolah.